# لامعأ ءاشنا SecureX لامعأ ءاشن در Cisco يلإ نمآ

### تايوتحملا

مدق ملابا معدد ملابا معدد مسلما تاب طتملابا معدد مسلما تاب طتملابا معدد مسلما تاب ولام مول مل ا تاب ولام من من مال ا مال معلما من من مال ا مال مال من من مال ا مال مال من من مال ا مال مال من مال مال مال مدل مال مال مال مدل مال مال مال مدل مال مال مال مدل مال مال مال مدل مال مال مال مدل مال مال مال مدل مال مال مال مدل مال مال مال مدل مال مال مال مدل مال مال مال مدل مال مال مال

# ەمدقملا

لوخد ليجست مادختساب ةديدج SecureX ةكرش ءاشنإل ةمزاللاا تاوطخلا دنتسملا اذه فصي آل إ نمآ Cisco.

زيشناس نيدلاري لبق نم ريرحتو ، زيكرام ادنيرب ،سيروت ليروأ لبق نم ةمەاسملا تمت، نم TAC يسدنەم Cisco.

## ةيساسألا تابلطتملا

#### تابلطتملا

:ةيلاتا عيضاوملاب ةفرعم كيدل نوكت نأب Cisco يصوت

- كامأ تامدخ لدابت يف يساسألا لقنتلا (Cisco (SSE
- ترادإ ةزمجأل بيولا/ينورتكلإلا ديربلا :قيلاتل قرمجألاً حا وأ Cisco Smarl/Virtual باسح بيولا نامأ زامج(SMA) ينورتكلإلا ديربلا نامأ ةزمجأنارينلا ةوق(SMA) نامألا بيولا نامأ زامج(WSA) ينورتكليلا ديربلا نامأ قرمجأنارينلا قوق (WSA) فاطن

### ةمدختسملا تانوكملا

ةيلاتلا ةيداملا تانوكملاو جماربلا تارادصإ ىلإ دنتسملا اذه يف ةدراولا تامولعملا دنتست

- Cisco SSE
- 1.52 رادصإلI SecureX رادص
- Cisco Duo Mobile Android، رادصإلا 3.34.0
- 13.0.0 رادصإلا، Åsync OS ليّغشتانا ماظن مادختساب ESA

• Firefox Mac، رادصإلا 78.0.1

ةصاخ ةيلمعم ةئيب يف ةدوجوملا ةزهجألاا نم دنتسملا اذه يف ةدراولا تامولعملا ءاشنإ مت. تناك اذإ .(يضارتفا) حوسمم نيوكتب دنتسملا اذه يف ةمدختسُملا ةزهجألا عيمج تأدب رمأ يأل لمتحملا ريثأتلل كمهف نم دكأتف ،ليغشتلا ديق كتكبش.

# ةيساسأ تامولعم

:لوخدلا ليجستل ةفلتخم قرط 3 ىلع Cisco SecureX يوتحي

- Cisco ىلإ نمآ لوخد ليجست •
- Cisco (CSA) نامأ باسح
- تادىدەتلا ةكبش باسح •

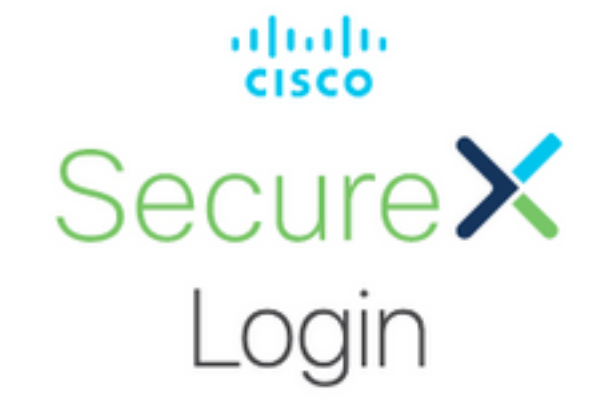

Sign in with your account:

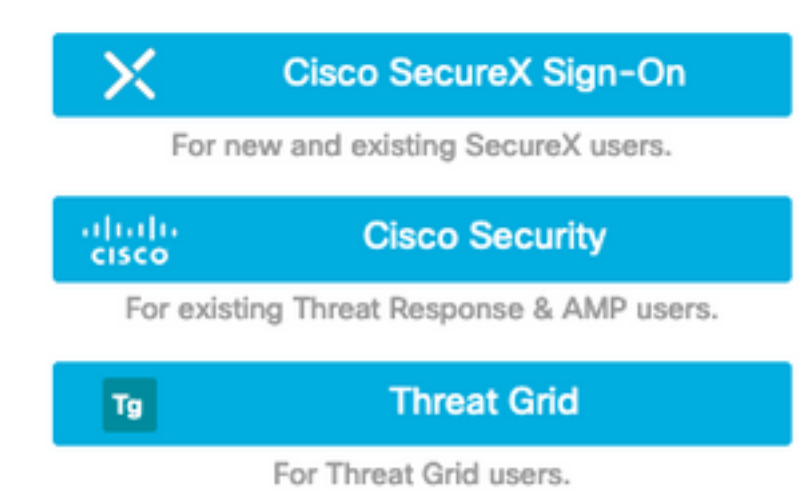

.Cisco ىلإ نمآ لوخد ليجست مادختساب ةديدج SecureX لامعأ ءاشنإ متي ،ةلاقملا هذه يف

### اهحالصإو ءاطخألا فاشكتسا

اهحالصإو نيوكتلا ءاطخأ فاشكتسال اهمادختسإ كنكمي يتلا تامولعملا مسقلا اذه رفوي.

#### Cisco نم نمآلا لوخدلا ليجست باسح ءاشنإ

نم تقۇملا نيزختلا ةركاذيف ةلمتحم لكاشم يأ بنجتل ةصاخ ةذفان مدختسأ :**حيملت** بيولا ضرعتسم.

راركت بنجتل Cisco نامأ باسحب ةقالع نودب ينورتكلإ ديرب حارتقا متي **:حيملت** تاباسحلا.

نم نمآلا لوخدلا ليجست باسح ءاشنإل Cisco:

- القتنا ،بيولا ضرعتسم يف <u>https://sign-on.security.cisco.com/signin/register</u>.
- .ةروصلا يف حضوم وه امك ،**ليجستلا** ىلع رقناو تامولعملا ةئبعتب مق •

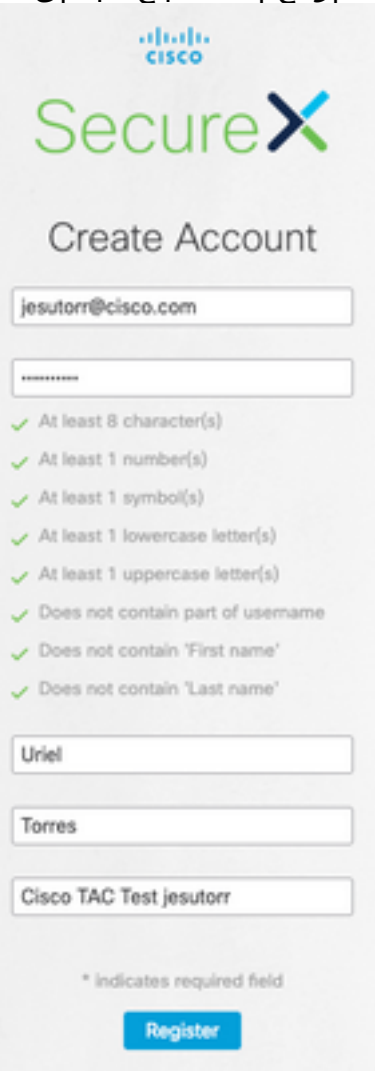

امك ،ليجستلل ەمادختسإ مت يذلا ينورتكلالا ديربلا ىلإ ينورتكلا ديرب لاسرا متي • ةروصلا يف حضوم وه. Hi Uriel,

Welcome to SecureX sign-on!

To verify your email address and activate your account, please click the following link:

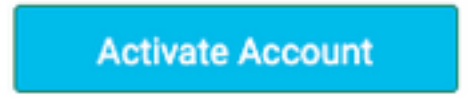

This link expires in 7 days.

Need help accessing your account? Please check the Quick Start Guide.

- ناونع قيسنت ىلع "باسحلاطيشنت" طابترإ لمتشي <u>on.security.cisco.com/tokens/[RegistryToken]/Verify</u>
- DUO مادختساب ليجستلا ةيلمع لمكأ
- . **لماع نيوكت** رزلا قوف رقنا •

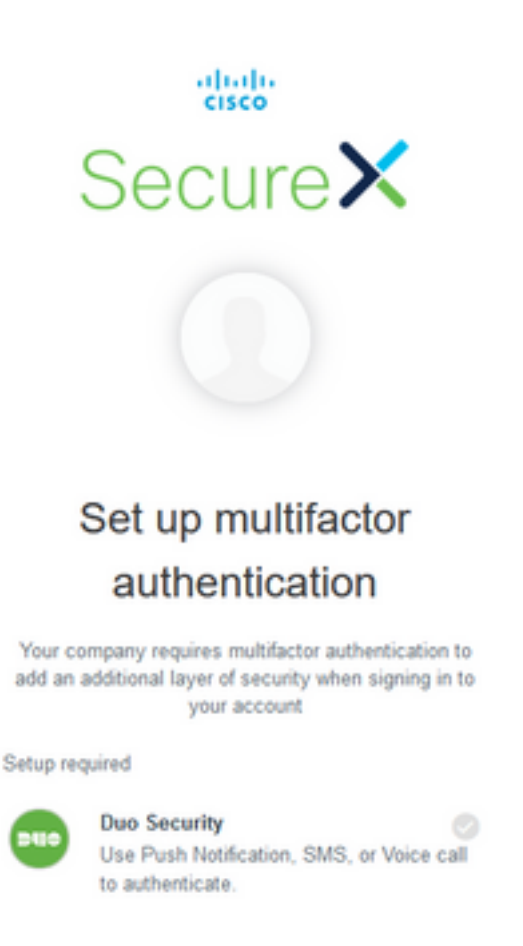

Configure factor

.ةروصلا يف حضوم وه امك **دادعإلا ءدب** رز ىلع رقنا •

| altal<br>cisco                                                                                                    |                                                                                           |
|----------------------------------------------------------------------------------------------------|-------------------------------------------------------------------------------------------|
| Secu                                                                                                    | reX                                                                                       |
|                                                                                                    |                                                                                           |
| Setup Duo                                                                                                    | Security                                                                                  |
| ×                                                                                                    | E Settings                                                                                |
| Protect Your S<br>Sign-On Acco                                                                                                    | SecureX<br>unt                                                                            |
| Start se                                                                                                    | tup                                                                                       |
| Two-factor authentication<br>security of your account by<br>device to varify your identit<br>anyone but you from acce<br>even if they know your par | enhances the<br>y using a secondary<br>ty. This prevents<br>seing your account,<br>sword. |
| This process will help you with this articled layer of se                                                                                           | set up your account                                                                       |

Back to factor list

. لماوعلا ةيئانث ةقداصملا ءاشنإل كفتاه مقر مدختساو دادعإلا يف رمتسا •

# Setup Duo Security

| ×                             | ≡ Settings                |
|-------------------------------|---------------------------|
| Enter your pho                | one number                |
| Mexico (Méxicc ~              |                           |
| Example: 1 222                | 2 123 4567<br>Is this the |
| correct number?<br>Back Conti | inue                      |
|                               |                           |

• ليجستلا ةيلمع لامكإل **ءاهناٍ** رزلا قوف رقنا.

| Set up m                                             | ultifactor                          |
|------------------------------------------------------|-------------------------------------|
| authent                                              | ication                             |
| You can configure any add<br>click fi                | litional optional factor or<br>nish |
| Enrolled factors                                     |                                     |
| Duo Security                                         | 0                                   |
| Additional optional factors                          |                                     |
| Google Authenti<br>Enter single-use<br>app.<br>Setup | cator<br>code from the mobile       |
|                                                      |                                     |

.يلي امك ،**"يباسح" ءاشنإ** قوف رقنا •

Create your SecureX sign-on account

| Add a phone number for resetting your password or unlocking your account using SMS (optional) Olds can send you a taint message with a recovery code. This feature is useful when you don't have access to your email. Add Phone Number |  |
|----------------------------------------------------------------------------------------------------|--|
| Citck a picture to choose a security image<br>the security image gives you edictional assurance that you are logging<br>into Okta, and not a finauclient website.                                                                       |  |
| Create My Account                                                                                                    |  |

#### Cisco نم SSE باسح ءاشنإ

.نمآلا لوخدلا ليجست ةحفص ضرع متي •

| Work                      | +                 |                                    |                                    |                                      |                         |
|---------------------------|-------------------|------------------------------------|------------------------------------|--------------------------------------|-------------------------|
| CDO Docs                  |                   | CDO (EU)                           | AMP                                | ×.                                   | swc                     |
| CDO Doos                  | BecureX (MVX)     | Cisco Defense<br>Orchestrator (EU) | AMP (NAM)                          | Second (EU)                          | Bealthwalch Cloud (UR)  |
| SWC (ANZ)                 |                   | AMP (EU)                           | CDO                                | Meraki                               | Cloudlock               |
| Baultwalch Cloud<br>(ANZ) | feoreX.           | AMP (DJ)                           | Cisco Defense<br>Orchestrator (US) | Cisco Maraki                         | Ciece Cloudlock         |
| Umbrella                  | ?                 | Meraki                             | AMP (APJC)                         | CDO (APJC)                           | SWC (EU)                |
| Cisco Unitratia           | Quick Start Quide | Cisco Merulii China                | AMP (NP2C)                         | Cisco Defense<br>Onchestrator (MPUC) | Stealtheatch Cloud (EU) |

- اليلدلا اذهل ةيلامشلا الكيرمأ ةقطنم مادختسإ متي) SecureX قوف رقنا.
- تا الوخدلا ليجستو Duo مادختساب SecureX علام الوخدلا ليجست Cisco.
- .ةديدج SecureX ةسسؤم ءاشنإ •

# Create Your Organization

| Cisco TAC Tes | t jesutorr |   |
|---------------|------------|---|
| Country *     |            |   |
| Mexico        |            | • |
| City          |            |   |
| Street 1      |            |   |
| Street 2      |            |   |
| Postal Code   |            |   |
| Department    |            |   |
|               |            |   |

• طيشنتلا باسحلا بلطتي ،ةسسؤملا ءاشنإ درجمب.

#### SSE ربع SecureX باسح طيشنت

| To start using SecureX, please configure your firs                                                       | t product to activate your account.                                                                                  |
|----------------------------------------------------------------------------------------------------|----------------------------------------------------------------------------------------------------|
| If you are an AMP for Endpoints or Threat Grid cu<br>to invite you to their organization to get started. | stomer, please ask that account administrator                                                                        |
| Configure modules such as Umbrella<br>or AMP for Endpoints                                               | Connect a Device such as SMA<br>Email/Web, Firepower, Email Security<br>Appliance, WSA or Stealthwatch<br>Enterprise |
| Configure                                                                                                | Connect                                                                                                    |

- حيشنتل ESA زاهج ليلدلا اذهل مدختسي SecureX.
- الااصتال رز الع رقنا.
- باسح وأ زاهج مادختسإ نكمي ،زاهجلا **ليصوت** ةذفان يف.
- **زاهجلا ليجست** رزلا قوف رقنا ،ليلدلا اذه ىلع لوصحلل.

ىلىع روثعلاا كنكمي ،**لـاصتالا زامج** ةذفـان يف ،ESA ريغ ىرخأ ةزمجأ لـيجستل :**حيملت** <u>طابترالا لـيلدو لـيجستلا لـيلد</u>.

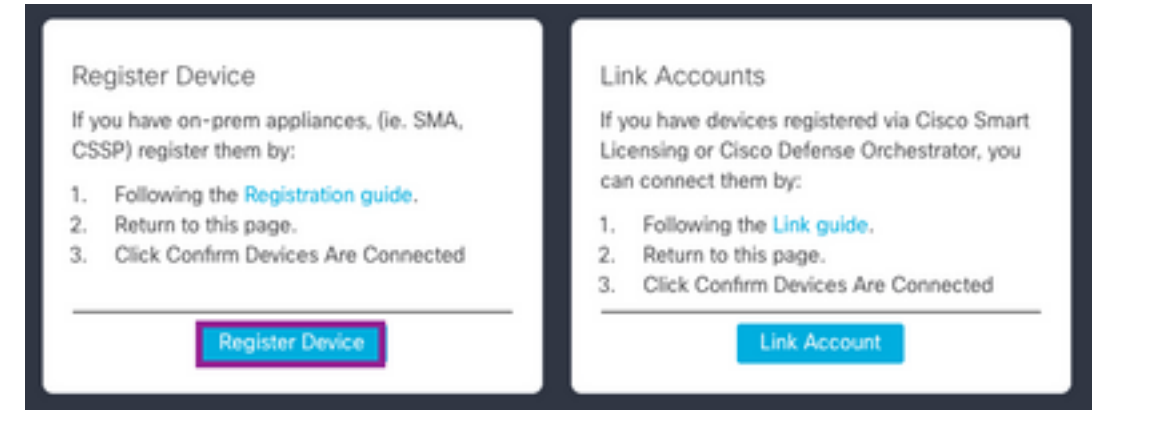

- · Cisco نم (SSE) نامألا تامدخ لدابت ةباوب ىلإ كەيجوت ةداعإ متت •
- .فاقيإلاو Cisco SecureX ديدەت ةباجتسإ نيكمتو ةباحسلا تامدخ ىلإلقتنا، SSE ىلع •

| Cisco SecureX threat response                                                                                                    |   |
|----------------------------------------------------------------------------------------------------|---|
| Disco SecureX threat response enablement allows you to utilize supported devices in the course of a<br>ybersecurity investigation. It also allows this platform to send high fidelity security events and observations<br>o Threat Response. | • |
| Fuenting                                                                                                    |   |
|                                                                                                    |   |

- . **ةزەجألا** مسق ىلإ لقتنا SSE ىلع •
- . **ةزيمملا تامالعلا ءاشناو ةزهجا ةفاضإ** رايخ قوف رقنا •

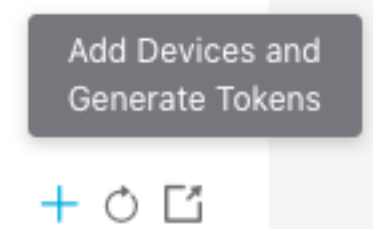

Cloud Services for

مادختساب زاهج ليجست ةيفيك لوح تامولعملا نم ديزم ىلع روثعلا كنكمي :**حيملت** <u>انه</u> :زيمملا زمرلا.

- ليجستلل زيمملا زمرلا خسنا.
- امدختسم ةەجاو ىلإ لوصولا
- المدخ تادادعإ < ةكبشلا على القتنا ،ESA القتنا .
- تادادعإلا ريرحت رزلاا قوف رقنا ،"ةباحسلا تامدخ تادادعإ" راطإ يف.
- ليل دلال اذه يف نيتكيرمألاا) ةباحسلا مداخ **،تاديدهتلل ةباجتسالا** نيكمتب مق. Cloud Service Settings

|                         | the second second second second second second second second second second second second second second second se |                    | - |     |
|-------------------------|----------------------------------------------------------------------------------------------------|--------------------|---|-----|
| Threat Response Server: | AMERICAS                                                                                                    | (api-sse cisco.com |   |     |
| cel                     |                                                                                                    |                    |   | - 1 |

. تارييغتلا ذيفنتب مق

• المراب المربح المربح المربح المربح المربح المربح المربح المربح المربح المربح المربح. Cloud Service Settings

|                                          | ervices                                                                                                    |                                                                      |                                                                                                    |                                                                                                    |                 |
|------------------------------------------|----------------------------------------------------------------------------------------------------|----------------------------------------------------------------------|----------------------------------------------------------------------------------------------------|----------------------------------------------------------------------------------------------------|-----------------|
|                                          | Threat Response:                                                                                            | Enabled                                                              |                                                                                                    |                                                                                                    |                 |
|                                          | Threat Response Server:                                                                                     | AMERICAS (api-sse.cisco.com                                          | 10                                                                                                    |                                                                                                    |                 |
|                                          |                                                                                                    |                                                                      |                                                                                                    |                                                                                                    | Edit Settings   |
| level S                                  | ervices Settings                                                                                            |                                                                      |                                                                                                    |                                                                                                    |                 |
|                                          | Registration Token: ①                                                                                       |                                                                      | 20                                                                                                    | Register                                                                                                    |                 |
|                                          |                                                                                                    |                                                                      |                                                                                                    | Register                                                                                                    |                 |
|                                          |                                                                                                    |                                                                      |                                                                                                    |                                                                                                    |                 |
|                                          |                                                                                                    |                                                                      |                                                                                                    |                                                                                                    |                 |
| î                                        |                                                                                                    |                                                                      |                                                                                                    |                                                                                                    |                 |
| -                                        | 5.05410 I 2 6 5.". ( 2.                                                                                     | 55E 0                                                                | 0,00511,120,00                                                                                                    | ة صردع متى و                                                                                                    | 2011 EJH        |
| •                                        |                                                                                                    |                                                                      |                                                                                                    |                                                                                                    | <u> </u>        |
| •                                        |                                                                                                    | 1ype                                                                 | Version                                                                                                    | Status                                                                                                    | Descriptio      |
| • 1                                      | Name -<br>esa03.mex-amp.lab                                                                                 | Туря                                                                 | Version<br>13.0.0-392                                                                                                    | Status<br>© Registered                                                                                                    | Description     |
| •                                        | Isane -<br>esa03.mex-amp.lab                                                                                | Турн<br>ЕSA                                                          | Version<br>13.0.0-392                                                                                                    | Status<br>© Registered                                                                                                    | Description     |
| • I Ertor                                | esa03.mex-amp.lab                                                                                           | Type                                                                 | Version<br>13.0.0-392                                                                                                    | Status<br>© Registered                                                                                                    | Descript<br>ESA |
| •<br>vi Eror                             | esa03.mex-amp.lab                                                                                           | Type                                                                 | Version<br>13.0.0-392                                                                                                    | Status<br>Registered                                                                                                    | Descript<br>ESA |
| •<br>ul Erter                            | esa03.mex-amp.lab                                                                                           | Type                                                                 | Version<br>13.0.0-392                                                                                                    | Status<br>Registered                                                                                                    | Descript        |
| ui Erer                                  | esstlinex-angleb<br>esstlinex-angleb                                                                        | ے حص حور ، ے حر<br>معالم                                             | بری این این این این این این این این این ای                                                                                                    | تی اوج ال ال اوج ال                                                                                                    | Descrip<br>ESA  |
| •  <br>ui Erer                           | بالمحاطي وي مرح ور<br>المعام<br>المحاطية المحاطية<br>SecureX                                                | ے عن کل کو ۲ے کر<br>معالمہ<br>ا قوف رق ناو ک                         | سمنی<br>سمنی<br>اعدیكأت رزل                                                                                                    | عندهه<br>۹ انویست<br>زاهجلا لاص                                                                                                    | Descrip<br>ESA  |
| •  <br>suitrer                           | SecureX يلإلقتن                                                                                             | ے عول کو ، اے کی<br>پیا قوف رقن او ،                                 | برزل<br>۱۱۵۵۵-۱۹۹2<br>۱۱۵۵۵-۱۹۹2 رزل                                                                                                    | عنده<br>م Prepierred<br>راهجلال لاص                                                                                                    | ESA             |
| • I<br>stail Eren                        | المتعدم وي مي من من من من<br>معنا المعدمة<br>معنا المتعدمة<br>SecureX المتحدمة<br>connecting a device, retu | ے عول کو کی کو کر ہے۔<br>یہا قوف رقن او ک                            | بون العربي العربي العربي العربي العربي العربي العربي العربي العربي العربي العربي العربي العربي العربي العربي ال<br>العربي العربي العربي العربي العربي العربي العربي العربي العربي العربي العربي العربي العربي العربي العربي العربي<br>العربي العربي العربي العربي العربي العربي العربي العربي العربي العربي العربي العربي العربي العربي العربي العربي<br>العربي العربي العربي العربي العربي العربي العربي العربي العربي العربي العربي العربي العربي العربي العربي العربي<br>العربي العربي العربي العربي العربي العربي العربي العربي العربي العربي العربي العربي العربي العربي العربي العربي<br>العربي العربي العربي العربي العربي العربي العربي العربي العربي العربي العربي العربي العربي العربي العربي العربي | عنده<br>۲۰۲۵ میل<br>۲۰۲۵ میل<br>۱ الالا<br>۲۰۲۵ میل<br>۲۰۲۵ میل<br>۲۰۲۵ مال<br>۲۰۲۵ میل<br>۲۰۲۵ میل<br>۲۰۲۵ میل<br>۲۰۲۵ میل<br>۲۰۲۰ میل<br>۲۰۲۰ میل<br>۲۰۲۰ میل<br>۲۰۲۰ میل<br>۲۰۲۰ میل<br>۲۰۲۰ میل<br>۲۰۲۰ میل<br>۲۰۲۰ میل<br>۲۰۲۰ میل<br>۲۰۲۰ میل<br>۲۰۲۰ میل<br>۲۰۲۰ میل<br>۲۰۲۰ میل<br>۲۰۲۰ میل<br>۲۰۲۰ میل<br>۲۰۲۰ میل<br>۲۰۲۰ میل<br>۲۰۰۰ میل<br>۲۰۰۰ ۲ | EsA             |
| After                                    | العتبة م<br>ويتاكي وي مي<br>العتبة م<br>ويتاكي SecureX<br>connecting a device, retu<br>in below.            | ے عول کو کی کو کر کی<br>یہا قوف رقن او ک<br>Irm to this page to e    | بون العربي العربي<br>التا ديكأت رزل<br>confirm the devic                                                                                                    | states<br>● Registered<br>e is working by o                                                                                                    | ESA             |
| • I<br>sei Erer                          | ی میں میں میں میں میں میں میں میں میں می                                                                    | ے عول کو کی کو کر ایجو<br>تا قوف رقن او ک<br>urn to this page to o   | بتا ديكأت رزل<br>confirm the devic                                                                                                    | states<br>● Registered<br>و is working by c                                                                                                    | ESA             |
| •  <br>sal Erer<br>•  <br>After<br>butto | esatt3.mex-amp lab<br>esatt3.mex-amp lab<br>fes: 1<br>SecureX<br>connecting a device, retu<br>on below.     | ے عول کو کی کو کی کو کی کی کے کی کی کی کی کی کی کی کی کی کی کی کی کی | بونی اور اور اور اور اور اور اور اور اور اور                                                                                                    | status<br>I hepineed<br>e is working by o                                                                                                    | ESA             |

.ةروصلا يف حضوم وه امك ،SecureX ةباوب ىلإ كەيجوت ةداعإ متت ،ديكأتلا دعب •

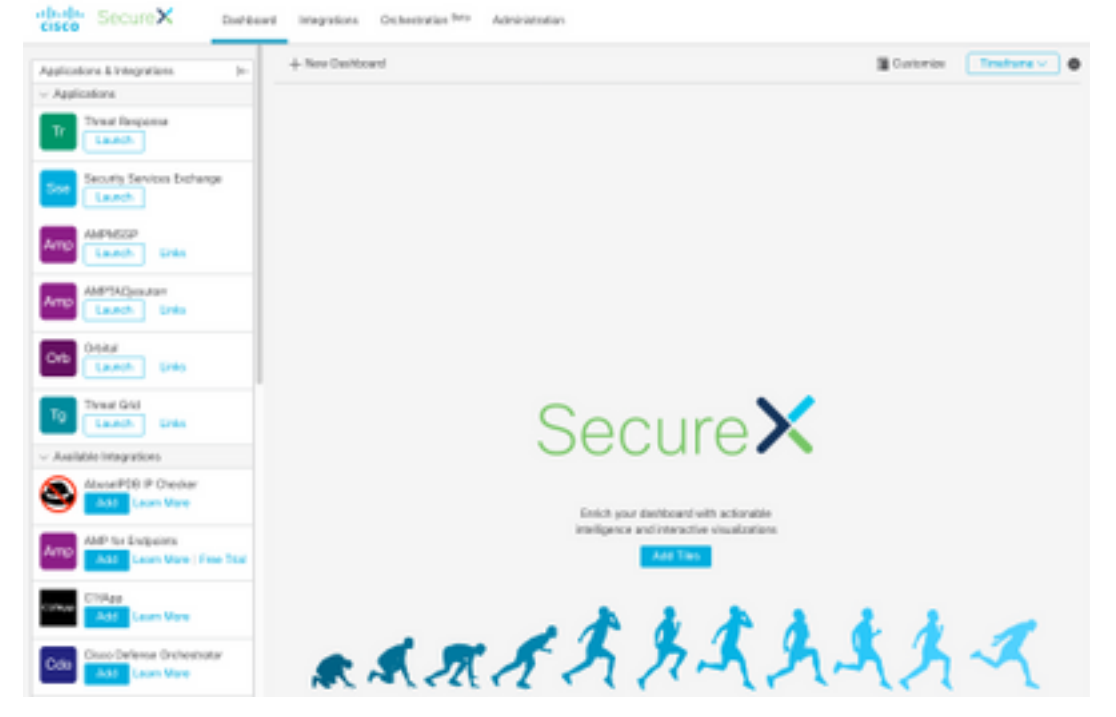

#### (ليطعت ،نيكمت ،ةوعد) SecureX يف نيمدختسملا ةرادإ

ةراضلا جماربلا نم ةمدقتملا ةيامحلا ةزيم مادختساب SecureX باسح طيشنت ةلاح يف (AMP مكحت ةدحو ىلع ةرشابم نيمدختسملا ةرادإ متت ،ةياهنلا طاقنل (AMP

| Manage Users                                                                                                    |
|----------------------------------------------------------------------------------------------------|
| Your organization is managed by Cisco Security. To modify users' account information (email, password, etc), go to https://console.amp.cisco.com/users |

نودب باسحلا طيشنت مت اذإ AMP، مكحت ةدجو ىلع قرشابم نيمدختسملا قرادا متت AMP، مكحت قدحو ىلع قرشابم نيمدختسمل قراد دراودالا نم نيعون ىلع لوصحلا كنكمي SecureX يلع

```
لوؤسملا •
```

لمعتسم •

| Users                                                                                                    |
|----------------------------------------------------------------------------------------------------|
| 👩 Albus New Admin Users                                                                                                    |
| Users with access to Threat Response can perform environment and remediation operations with your configured Integration Modules. They will use the condentials configured for that module. |

#### مدختسم ةوعد

ةسسؤم ىلإ ددج نيمدختسم ةفاضإ كنكمي SecureX.

- . SecureX ىلع (مدختسم وأ لوؤسم) ديدج مدختسم رود ةفاضإل •
- . مسق **مدختسم ةوعد < ةرادإ** ىلإ لقتنا •
- ديدجلا مدختسملا رودو ينورتكلإلا ديربلا مادختسا.
- <mark>ةفاضإ</mark> رزلا قوف رقنا.
- ديدجلا مدختسملا تامولعم ةئبعتب مق ،نيمدختسملا نم ديزملا ةفاضإ ديرت تنك اذإ ق**فاضإ** رزلا قوف رقناو.
- نيمدختسملا ةفاك ةفاضإ متت ىتح ةيلمعلا هذه ررك.
- ا**تاوعد لاسرا** رزلا قوف رقنا.

Invite New Users

 $\times$ 

#### Organization

Cisco TAC Test jesutorr

Enter email addresses for anyone you want to invite to your organization's SecureX account. They will be prompted to sign up via an emailed link.

#### Pending Invites

| X jesutorr_test@cisco.com Admin |        |              |
|---------------------------------|--------|--------------|
| X jesutorr_user@cisco.com User  |        |              |
| Email                           |        |              |
|                                 |        |              |
| Jser Role                       |        |              |
| User                            |        |              |
| + Add                           |        |              |
|                                 |        |              |
|                                 | Cancel | Send Invites |

• باسح ىلإ لوصولل تامولعم نمضتت ينورتكلإ ديرب ةلاسر ديدجلا مدختسملا ىقلتي X انمآلا X

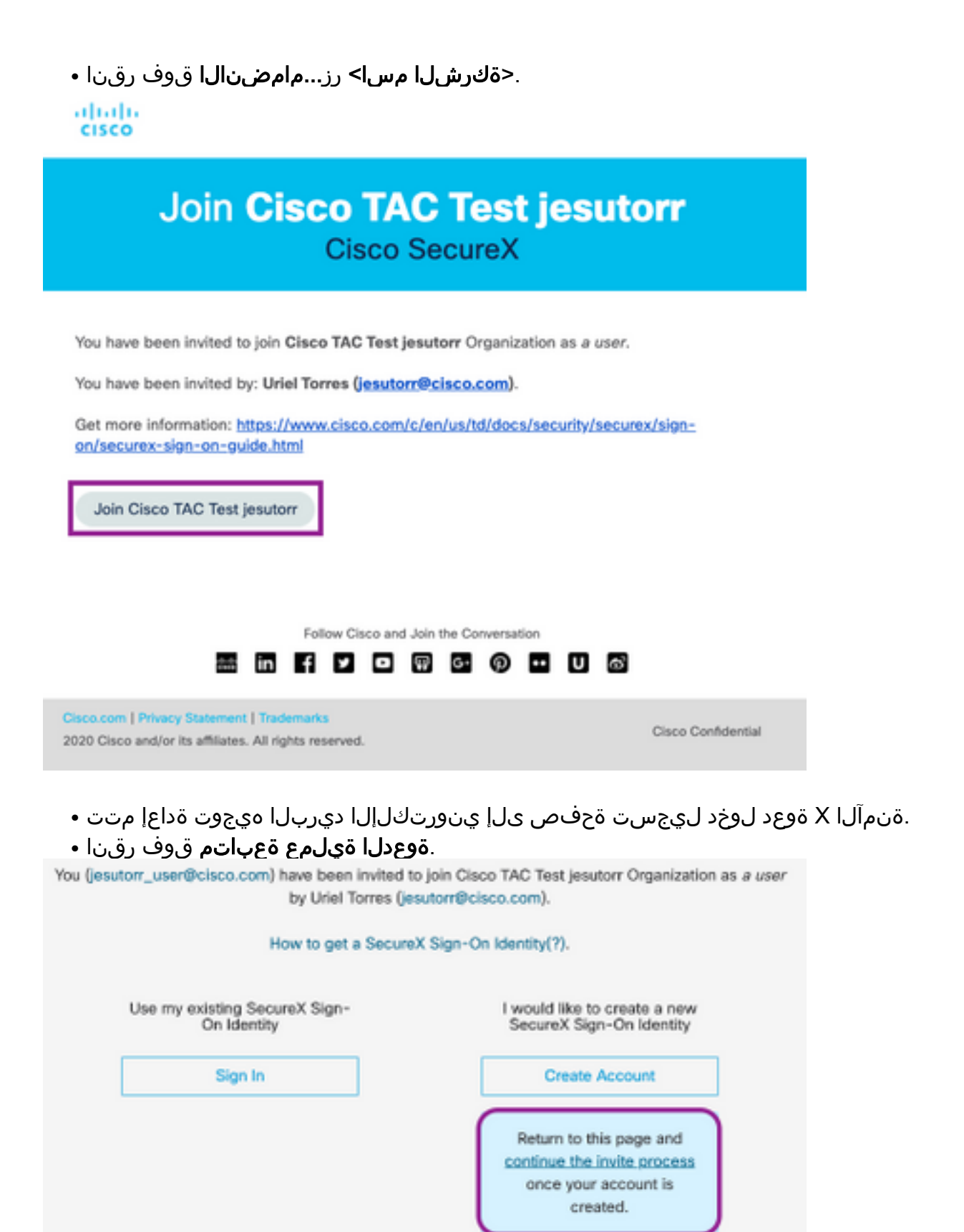

- . ليجستلا جذومن لمكا •
- .ةروصلا يف حضوم وه امك ،**مامضنا** رزلا قوف رقنا ،ليجستلا لامتكا درجمب •

| cisco                                         |  |  |  |  |
|-----------------------------------------------|--|--|--|--|
| SecureX                                       |  |  |  |  |
|                                               |  |  |  |  |
| legiter upprelies can be been wited to        |  |  |  |  |
| ioin the Cisco TAC Test lesutorr organization |  |  |  |  |
| as a user by Uriel Torres                     |  |  |  |  |
| as a date by the fortes                       |  |  |  |  |
|                                               |  |  |  |  |
| 虚                                             |  |  |  |  |
| Cisco TAC Test jesutorr                       |  |  |  |  |
| 1 Uriel Torres                                |  |  |  |  |
| User                                          |  |  |  |  |
| Jeanon-naeutrosco.com                         |  |  |  |  |
|                                               |  |  |  |  |
|                                               |  |  |  |  |
| Join                                          |  |  |  |  |
|                                               |  |  |  |  |
|                                               |  |  |  |  |
|                                               |  |  |  |  |
| 虚                                             |  |  |  |  |
| Cisco TAC Test jesutorr                       |  |  |  |  |
| ▲ Uriel Torres                                |  |  |  |  |
| Admin<br>iesutorificisco.com                  |  |  |  |  |
| Transmitting and a second second              |  |  |  |  |

- َ ةذفان يف ديدج مدختسم رفوتي ،**مامضنالا** قوف رقنلاب مدختسملا موقي نأ درجمب ل**وؤسمل**ا.
- **. ةرادإلا** مسق ىلإ لقتنا، SecureX يف **لوؤسم** باسح مادختساب نيمدختسملا ةرادإل.
- وه امك ،مەبتر ضفخ/مەتيقرت وأ نيمدختسملا ليطعت/نيكمت نكمي ،**قرادإلا** ةذفان يف قروصلا يف حضوم.

| Manage Users            |           |         |                | + Inde User |
|-------------------------|-----------|---------|----------------|-------------|
| trut                    | Name      | ***     | Securel Status |             |
| jesder@stessors         | UtelTeres | Adres . | Ended          |             |
| jourset, conflicted con | UtorTares |         | bullet         |             |
|                         |           | Adria   | Enabled        |             |
|                         |           | Der     | District       |             |

مدختسملا نكي مل اذإ ،SecureX نم نيمدختسملا فذح نكمي ال ،ةظحللا هذه يف :**ةظحالم** مهليطعت نكمي ،ايرورض.

لمع كيدل نوكي نأ كنكمي **:ةظحالم** ديدحت نكمي ،نمآلا لوخدلا ليجست رايخ هيف مدختست يذلا يلاحلا تقولا يفو ،نمآلا باسحلا.

# Choose Your Account

There are multiple accounts associated with your email address. Please choose an account with which to continue.

| Cisco TAC Test jesutorr<br>Uriel Torres<br>User<br>jesutorr_user@cisco.com | Cisco TAC Test jesutorr 3<br>Uriel Torres<br>Administrator<br>jesutorr_user@cisco.com<br>Continue |
|----------------------------------------------------------------------------|---------------------------------------------------------------------------------------------------|
|----------------------------------------------------------------------------|---------------------------------------------------------------------------------------------------|

ةمجرتاا مذه لوح

تمجرت Cisco تايان تايانق تال نم قعومجم مادختساب دنتسمل اذه Cisco تمجرت ملاعل العامي عيمج يف نيم دختسمل لمعد يوتحم ميدقت لقيرشبل و امك ققيقد نوكت نل قيل قمجرت لضفاً نأ قظعالم يجرُي .قصاخل امهتغلب Cisco ياخت .فرتحم مجرتم اممدقي يتل القيفارت عال قمجرت اعم ل احل اوه يل إ أم اد عوجرل اب يصوُتو تامجرت الاذة ققد نع اهتي لوئسم Systems الما يا إ أم الا عنه يل الان الانتيام الال الانتيال الانت الما